## HealthLab

HealthLab 25 North Winfield Road Winfield, Illinois 60190 630.933.2633 healthlabtesting.com

In order to function properly in the newest version of Atlas, users will need to insure you upgrade to a MeadCo ScriptX that is at version 7.4 or above. For Windows 7, we have found that Version 7.5 is the most stable, and for Windows 10 Version 8.0 is best. The steps below will allow you to upgrade your office computer to the correct version.

## You will need to:

- 1. Identify your operating system.
- 2. Download the correct version.
- 3. Complete the installer prompts.

## Identify your operating system

- 1. Type System in the Search Window.
- 2. Click on the System Icon.
- 3. In the Windows Edition Section it will tell you which operating system you are using.

## **Download the Correct Version**

If you are on Windows 7 download Version 7.5 using the link below: <u>https://drive.google.com/open?id=1Llzj-CHKC-qr7K2gYJPxUOx1Jzx0K5LA</u>

If you are on Windows 10 download Version 8.0 using the link below: https://drive.google.com/open?id=1SFp5dxQaDD3dYiZ1Udj-rBx3YSvc67gT

1. You will be taken to the download page, Click on the Download Button.

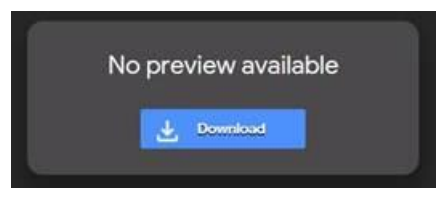

2. When prompted Click on the Run Button.

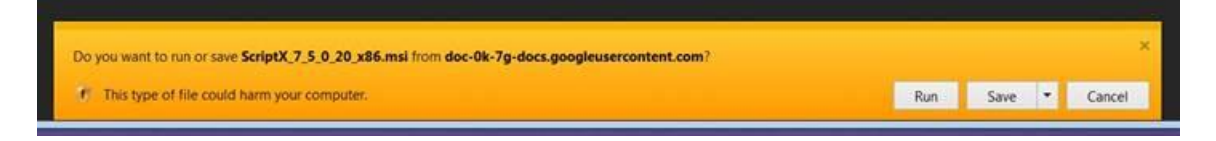

**Complete the installer prompts** (these are identical for ver 7.5 and 8.0)

1. When prompted Check the Accept Licensing Box, Click Install, and click Finish when prompted.

| J MeadCo ScriptX (v7.5.0.2              | 20 (x86)) Setup                                                                                                    |
|-----------------------------------------|----------------------------------------------------------------------------------------------------|
| X                                       | Please read the MeadCo ScriptX (v7.5.0.20<br>(x86)) License Agreement                                                                                                    |
| 90                                      | SOFTWARE LICENSE FOR:<br>ScriptX Client Corporate<br>MEADCO SOFTWARE<br>IMPORTANT - READ CAREFULLY:<br>This MeadCo End User License Agreement ("EULA")<br>is a legal agreement between you (either an<br>individual or a single entity) and Mead & Co Limited<br>for the MeadCo software product identified above,<br>which includes computer software and associated<br>media and printed materials, and may include<br>"online" or electronic documentation ("SOFTWARE<br>PRODUCT" or "SOFTWARE"), by installing, copying,<br>or otherwise using the SOFTWARE PRODUCT, you<br>agree to be bound by the terms of this EULA. If you<br>do not arrow to the terms of this EULA. If you |
|                                         | <ul> <li>A success one versus in one picense regreennents.</li> </ul>                                                                                                    |
| P                                       | rint Back Install Cancel                                                                                                    |
|                                         |                                                                                                    |
|                                         |                                                                                                    |
| 1 MeadCo ScriptX (v7.5.0.2              | 0 (x86)) Setup                                                                                                    |
| 13 MeadCo ScriptX (v7.5.0.2             | 0 (x86)) Setup<br>Completed the MeadCo ScriptX<br>(v7.5.0.20 (x86)) Setup Wizard<br>Click the Finish button to exit the Setup Wizard.                                                                                                    |
| J <sup>G</sup> MeadCo ScriptX (v7.5.0.2 | 0 (x86)) Setup<br>Completed the MeadCo ScriptX<br>(v7.5.0.20 (x86)) Setup Wizard<br>Click the Finish button to exit the Setup Wizard.                                                                                                    |
| J <sup>G</sup> MeadCo ScriptX (v7.5.0.2 | 0 (x86)) Setup<br>Completed the MeadCo ScriptX<br>(v7.5.0.20 (x86)) Setup Wizard<br>Click the Finish button to exit the Setup Wizard.                                                                                                    |
| J <sup>G</sup> MeadCo ScriptX (v7.5.0.2 | 0 (x86)) Setup<br>Completed the MeadCo ScriptX<br>(v7.5.0.20 (x86)) Setup Wizard<br>Click the Finish button to exit the Setup Wizard.                                                                                                    |
| MeadCo ScriptX (v7.5.0.2                | 0 (x86)) Setup<br>Completed the MeadCo ScriptX<br>(v7.5.0.20 (x86)) Setup Wizard<br>Click the Finish button to exit the Setup Wizard.                                                                                                    |

If you have the correct version already installed you will get the message below, Click Cancel and you are finished.

| J MeadCo ScriptX (v7.5.0.20 (x86)) Setup                                                    | _ — X                     |
|---------------------------------------------------------------------------------------------|---------------------------|
| Change, repair, or remove installation<br>Select the operation you wish to perform.         |                           |
| Change<br>MeadCo ScriptX (v7.5.0.20 (x86)) has no independently                             | selectable features.      |
| Repair                                                                                      |                           |
| Repairs errors in the most recent installation by fixing m shortcuts, and registry entries. | issing and corrupt files, |
| Remove Remove MeadCo ScriptX (v7.5.0.20 (x86)) from your of                                 | omputer.                  |
| Back                                                                                        | Next Cancel               |
| - Desk                                                                                      | Contost                   |

If you have a newer (or Higher) version already installed you will get the message below, Click OK and you are finished.

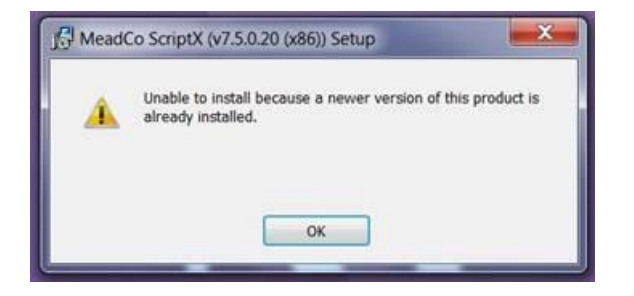